×

# **R0345- Resumo da Arrecadação**

O objetivo desta funcionalidade é gerar o resumo da arrecadação de uma referência especificada, servindo para respaldar os lançamentos contábeis que, por exigência contábil, é necessário que haja a separação dos valores arrecadados em suas respectivas categorias, ou seja, para os imóveis que têm mais de uma categoria, é feito o rateio dos valores pagos em cada categoria.

A funcionalidade pode ser acessada via **Menu do Sistema**, no caminho: **GSAN > Relatório >** Arrecadação > R0345 - Resumo Arrecadação.

Feito isso, o sistema acessa a tela de filtro abaixo:

### Observação

Informamos que os dados exibidos nas telas e no relatório a seguir são fictícios, e não retratam informações de clientes. Last update: 11/04/2018 ajuda:r0345-\_resumo\_da\_arrecadacao https://www.gsan.com.br/doku.php?id=ajuda:r0345-\_resumo\_da\_arrecadacao&rev=1523478141 20:22

|                             |                                                                     | 👰 Gsan -> Relatorios -> Contabil -> | R0345 - Resumo Arrecadacao |
|-----------------------------|---------------------------------------------------------------------|-------------------------------------|----------------------------|
| Relatório Resun             | no de Arrecadação                                                   |                                     |                            |
| Para gerar o relatório re   | esumo da arrecadação, inform                                        | e os dados abaixo:                  |                            |
| Mes/Ano da<br>Arrecadação:* | mm/aaaa                                                             |                                     |                            |
| Perfil do Imóvel:           | ESPECIAL<br>FACTIVEL FATURAVEL<br>GRANDE<br>GRANDE NO MES<br>NORMAL | •                                   |                            |
| Opção de<br>Totalização:*   | O Estado                                                            |                                     |                            |
|                             | Estado por Gerência Re                                              | egional                             |                            |
|                             | Estado por Unidade de                                               | Negócio                             |                            |
|                             | Estado por Localidade                                               |                                     |                            |
|                             | Estado por Gêrencia Re                                              | egional/Unidade de Negócio/Loc      | alidade                    |
|                             | Estado por Município                                                |                                     |                            |
|                             | Gerência Regional                                                   | •                                   |                            |
|                             | Gerência Regional por<br>Localidade                                 | •                                   |                            |
|                             | Unidade de Negócio                                                  | •                                   |                            |
|                             | O Localidade                                                        | <b>R S</b>                          |                            |
|                             | O Município                                                         | R @                                 |                            |
|                             | * Campo Obrigatório                                                 |                                     |                            |
| Limpar                      |                                                                     |                                     | Gerar Relatório            |
|                             |                                                                     | Versão: 3.22.0.0 (Online)           | 19/03/2018 - 17:35:10      |

Acima, o sistema exibe a tela para que seja informada a geração do relatório. Informe os campos obrigatórios **Mês/Ano da Arrecadação** e **Opção de Totalização** para geração do resumo, que pode ser por:

Estado;

Estado por Gerência Regional;

Estado por Unidade de Negócio;

Estado por Localidade;

Estado por Município;

Gerência Regional;

Gerência Regional por Localidade;

Unidade de Negócio;

Localidade;

Município.

Em seguida, clique no botão Gerar Relatório. O sistema faz a validação da referência da arrecadação informada (para mais detalhes sobre o preenchimento dos campos clique AQUI), depois de realizar algumas validações:

Verificar existência de dados:

Caso não exista a tabela na base de dados, o sistema exibe a mensagem: *Tabela « nome da tabela » inexistente* e cancela a operação.

Caso a tabela esteja sem dados, o sistema exibe a mensagem: *Tabela « nome da tabela » sem dados para seleção* e cancela a operação.

Validar referência da arrecadação:

Caso o mês ou o ano da arrecadação esteja inválido, o sistema exibe a mensagem: Mês ou Ano da Arrecadação inválido.

Caso o mês/ano da arrecadação não seja menor que o mês/ano da arrecadação corrente, o sistema exibe a mensagem: *Mês/Ano da Arrecadação deve ser inferior a « mês/ano da arrecadação corrente »*.

Verificar existência da localidade:

Caso o código da localidade não exista no sistema, o sistema exibe a mensagem: *Localidade inexistente*.

Verificar existência do município:

Caso o código da localidade informada não exista no sistema com o indicador de uso igual a *Ativo*, o sistema exibe a mensagem: *Município inexistente*.

Last update: 11/04/2018 ajuda:r0345-\_resumo\_da\_arrecadacao https://www.gsan.com.br/doku.php?id=ajuda:r0345-\_resumo\_da\_arrecadacao&rev=1523478141 20:22

### **MODELO: R0345 - RESUMO DA ARRECADAÇÃO**

|                                         | GSAN - SIS                       | TEMA DE GERENCIAM            | ENTO DE SANEAMENT        | D                             |                          |                               |
|-----------------------------------------|----------------------------------|------------------------------|--------------------------|-------------------------------|--------------------------|-------------------------------|
| opeřo pr memorandě – Petodo             | RESUMO DA ARRECADAÇÃO EM 01/2015 |                              |                          |                               |                          |                               |
| OVÇAO DE TUTALIZAÇÃO; ESTADO            |                                  |                              |                          |                               | R0345                    |                               |
| PERFIS SELECIONADOS: TODOS              |                                  |                              |                          |                               |                          |                               |
| DESCRIÇÃO                               | RESIDENCIAL                      | COMERCIAL                    | INDUSTRIAL               | PARTICULARES                  | PÚBLICO                  | TOTAL GERAL                   |
| RECEBIMENTOS CLASSIFICADOS              |                                  |                              |                          |                               |                          |                               |
| CONTAS                                  |                                  |                              |                          |                               |                          |                               |
| ÁGUA<br>ESGOTO                          | 25.679.553,53<br>3.443.622,38    | 2.505.278,62<br>1.214.509,50 | 585.549,22<br>763.944,46 | 28.770.381,37<br>5.422.076,34 | 869.090,06<br>194.883,37 | 29.639.471,43<br>5.616.959,71 |
| FINANCIAMENTOS COBRADOS                 | 166 969 99                       | 6 922 64                     | 4 449 32                 | 170 151 04                    | 250.00                   | 170 502 02                    |
| ACRÉSCIMOS DOR IMPONTUALIDADE           | 627 304 92                       | 47.503.41                    | 6,986,77                 | 681 795 10                    | 11 198 15                | 692 993 25                    |
| RELIGAÇÕES E SANÇÕES                    | 136.233.64                       | 10.339.26                    | 1,613,98                 | 148,186,88                    | 43,104,94                | 191,291,80                    |
| AFERIÇÃO DE HIDRÔMETROS                 | 2,720,99                         | 213.64                       | 39,35                    | 2,973,98                      | 0.00                     | 2,973,98                      |
| EXTENSÕES DA REDE DE ÁGUA               | 1.473,27                         | 63,03                        | 0,00                     | 1.536,30                      | 0,00                     | 1.536,3                       |
| OUTROS SERVIÇOS DE ÁGUA                 | 52,452,01                        | 16.037,96                    | 43.492,74                | 111.982,71                    | 27.086,99                | 139.069,7                     |
| LIGAÇÕES DE ESGOTO                      | 7.912,13                         | 2.164,25                     | 2.291,50                 | 12.367,88                     | 0,00                     | 12.367,8                      |
| EXTENSÕES DA REDE DE ESGOTO             | 0,00                             | 1.898,44                     | 0,00                     | 1.898,44                      | 0,00                     | 1.898,4                       |
| TOTAL                                   | 994.966,84                       | 85.053,63                    | 58.872,66                | 1.138.893,13                  | 81.741,07                | 1.220.634,2                   |
| PARCELAMENTOS COBRADOS                  |                                  |                              |                          |                               |                          |                               |
| ÁGUA<br>FINANCIAMENTOS COBRADOS         | 640.148,34                       | 89.761,28                    | 11.007,36                | 740.916,98                    | 53.296,70                | 794.213,6                     |
| OUTROS SERVIÇOS DE ÁGUA                 | 20.623,69                        | 2.067,28                     | 348,41                   | 23.039,38                     | 0,00                     | 23.039,3                      |
| TOTAL                                   | 20.623,69                        | 2.067,28                     | 348,41                   | 23.039,38                     | 0,00                     | 23.039,3                      |
| PARCELAMENTOS COBRADOS                  |                                  |                              |                          |                               |                          |                               |
| ÁGUA                                    | 640.148,34                       | 89.761,28                    | 11.007,36                | 740.916,98                    | 53.296,70                | 794.213,68                    |
| FINANCIAMENTOS COBRADOS                 |                                  |                              |                          |                               |                          |                               |
| OUTROS SERVIÇOS DE AGUA                 | 20.623,69                        | 2.067,28                     | 348,41                   | 23.039,38                     | 0,00                     | 23.039,38                     |
| TOTAL                                   | 20.623,69                        | 2.067,28                     | 348,41                   | 23.039,38                     | 0,00                     | 23.039,38                     |
| TOTAL                                   | 696,407,63                       | 97.019.41                    | 12.073.20                | 805.500.24                    | 53,366,34                | 858.866.58                    |
| CREDITOS REALIZADOS                     |                                  |                              |                          |                               |                          |                               |
| DOCIMENTOS DACOS EM DIDLICIDADE EVODOSO | 21 555 07                        | 2 579 03                     | 101 70                   | 24 216 70                     | 264 07                   | 24 501 77                     |
| VALORES COBRADOS INDEVIDAMENTE          | 21.555,97                        | 2.579,03                     | 181,76                   | 24.316,76                     | 264,97                   | 24.581,73                     |
| ACRÉSCIMOS POR IMPONTUALIDADE           | 176,498,06                       | 5,518,47                     | 1,033,38                 | 183.049.91                    | 135.39                   | 183,185.30                    |
| OUTROS SERVIÇOS DE ÁGUA                 | 665,28                           | 61,42                        | 0,00                     | 726,70                        | 5.738,31                 | 6.465.01                      |
| TOTAL                                   | 177.163,34                       | 5.579,89                     | 1.033,38                 | 183.776,61                    | 5.873,70                 | 189.650,31                    |
| DESCONTOS CONCEDIDOS                    | 24.794,70                        | 2.457,43                     | 280,60                   | 27.532,73                     | 902,13                   | 28.434,80                     |
| TOTAL                                   | 223.514,01                       | 10.616,35                    | 1.495,74                 | 235.626,10                    | 7.040,80                 | 242.666,90                    |
| FOTAL CREDITOS REALIZADOS               |                                  |                              |                          |                               |                          |                               |

## **Preenchimento dos Campos**

| Campo             | Preenchimento dos Campos                                                |
|-------------------|-------------------------------------------------------------------------|
| Mês/Ano da        | Campo obrigatório - Informe o mês e o ano, formato mm/aaaa, para o qual |
| Arrecadação       | deseja gerar o resumo da arrecadação.                                   |
| Perfil do Imóvel. | Selecione o perfil do imóvel das opções disponibilizadas pelo sistema.  |

| Campo                | Preenchimento dos Campos                                                                                                    |
|----------------------|----------------------------------------------------------------------------------------------------|
| Opção de Totalização | Campo obrigatório - O sistema gera o relatório com diversas opções de<br>totalização:<br>a) Por Estado;<br>b) Estado por Gerência Regional;<br>c) Estado por Unidade de Negócio;<br>d) Estado por Localidade;<br>e) Estado por Município;<br>f) Gerência Regional - Selecione uma das opções disponibilizada pelo<br>sistema;<br>g) Gerência Regional por Localidade - Selecione uma das opções<br>disponibilizada pelo sistema;<br>h) Unidade de Negócio - Selecione uma das opções disponibilizada pelo<br>sistema; |
|                      | <ul> <li>i) Localidade - Informe o código da localidade, ou clique no botão <sup>IN</sup>, link</li> <li>Pesquisar Localidade, para selecionar a localidade desejada. O nome será exibido no campo ao lado.</li> </ul>                                                                                                    |
|                      | Para apagar o conteúdo do campo, clique no botão 📎 ao lado do campo em exibição;                                                                                                    |
|                      | j) Município - Informe o código do município, ou clique no botão 🔍,<br>Pesquisar Município, para selecionar o município desejado. O nome será exibido no campo ao lado.                                                                                                    |
|                      | Para apagar o conteúdo do campo, clique no botão 🛇 ao lado do campo em exibição.                                                                                                    |
|                      | Marque a opção desejada e clique no botão Gerar Relatório                                                                                                    |

# Funcionalidade dos Botões

| Botão           | Descrição da Funcionalidade                                                                         |
|-----------------|----------------------------------------------------------------------------------------------------|
| Gerar Relatório | Ao clicar neste botão, o sistema comanda a geração do relatório com base nos parâmetros informados. |
| $\mathbf{Q}$    | Ao clicar neste botão, o sistema permite consultar um dado nas bases de dados.                      |
| 8               | Ao clicar neste botão, o sistema apaga o conteúdo do campo em execução.                             |

## Referências

#### **Relatórios**

#### **Termos Principais**

#### Relatórios

Clique aqui para retornar ao Menu Principal do GSAN

×~~NOSIDEBAR~~

From: https://www.gsan.com.br/ - Base de Conhecimento de Gestão Comercial de Saneamento

Permanent link: https://www.gsan.com.br/doku.php?id=ajuda:r0345-\_resumo\_da\_arrecadacao&rev=1523478141

Last update: 11/04/2018 20:22

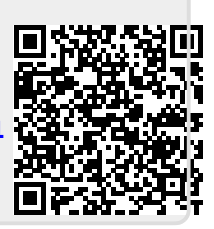